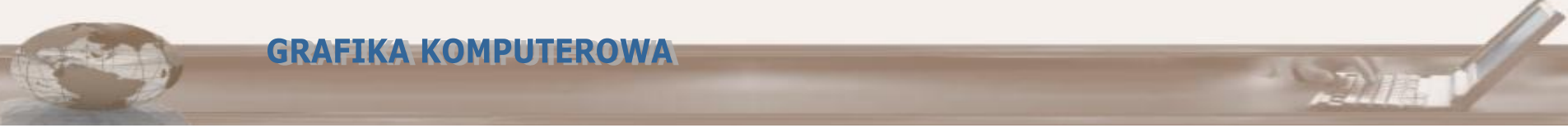

## Elementy bufora ramki

W OpenGL w skład bufora ramki (pamięci obrazu) wchodza następujące elementy:

- bufor **koloru** (ang. color buffer),
- bufor głebokosci, nazywany także buforem głebi (ang. depth buffer),
- bufor **szablonowy**, nazywany także buforem szablonu (ang. stencil buffer),
- bufor **akumulacyjny** (ang. accumulation buffer).

Wybór trybu działania buforu jest wykonywany na początku działania programu: glutlnitDisplayMode (GLUT\_DOUBLE | GLUT\_RGB | GLUT\_DEPTH); Czyszczenie buforów w OpenGL:

glClear(argument);

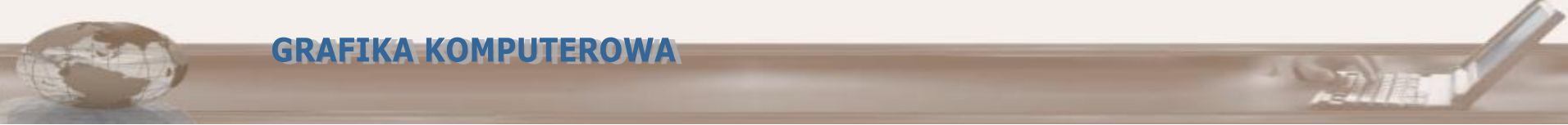

## Bufor głębokości

Działanie **bufora głebokosci** polega w uproszczeniu na przechowywaniu wartosci współrzednej **z** (głebokości) dla kazdego piksela obrazu. Przy rysowaniu kolejnych pikseli danego obiektu obliczana jest wartosc współrzednej **z** i porównywana z wartoscia znajdujaca sie w buforze. Jezeli porównanie wskazuje, że rysowany piksel "przesłania" to, co zostało narysowane wcześniej, zmieniana jest zarówno zawartosc bufora głebokosci jak i bufora koloru.

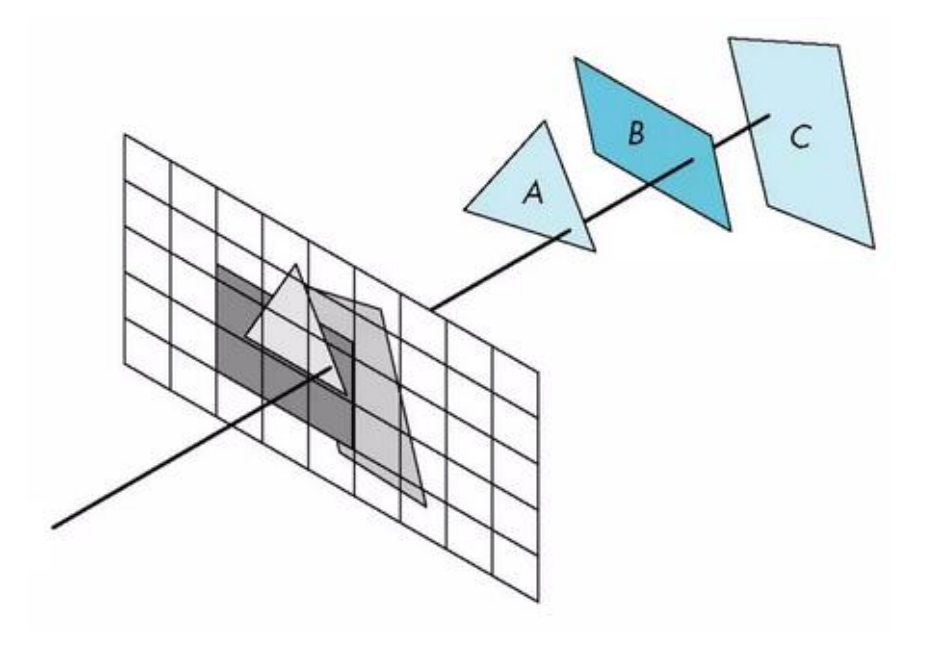

# Bufor głębokości

- Standardowo bufor ramki nie używa bufora głębokości. Aby program mógł korzystać z z-bufora na etapie inicjalizacji OpenGL należy użyć stałej GLUT\_DEPTH. glutInitDisplayMode(GLUT\_DOUBLE| GLUT\_RGB| GLUT\_DEPTH);
- Dołączenie bufora głębokości do bufora ramki nie powoduje automatycznie jego użycia. Testowanie głębokości włączamy ustawiając odpowiednią zmienną stanu: glEnable(GL\_DEPTH\_TEST);
- Chwilowe włączanie i wyłączanie wykonywania testów głębokości realizuje funkcja: glDepthMask(Glboolean flag); gdzie flag może przyjmowad wartości GL\_FALSE i GL\_TRUE.
- Przed rozpoczęciem rysowania z-bufor należy wyczyścić: glClear(GL\_DEPTH\_BUFFER\_BIT); Bufor czyszczony jest wartością 1.

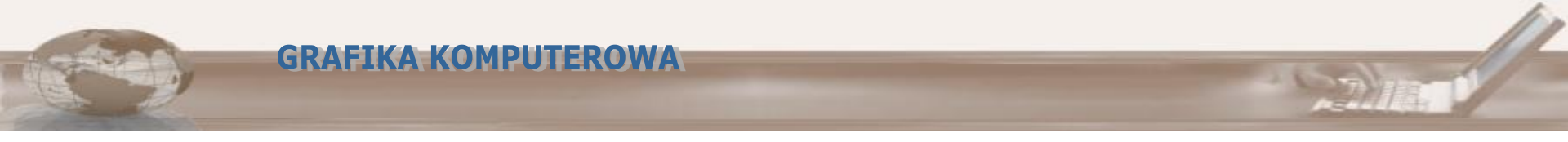

### Blending – mieszanie kolorów

OpenGL umożliwia miksowanie renderowanych obiektów z tłem - na poziomie przetwarzania poszczególnych pikseli. Umożliwia to tworzenie efektów szkła, iluminacji, rozmycia itp.

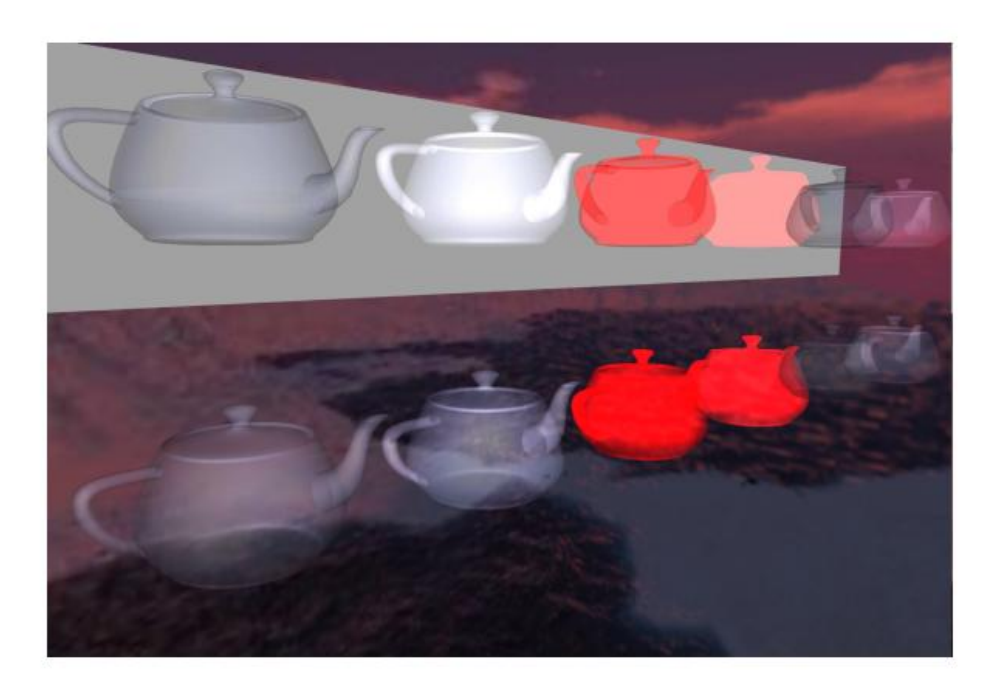

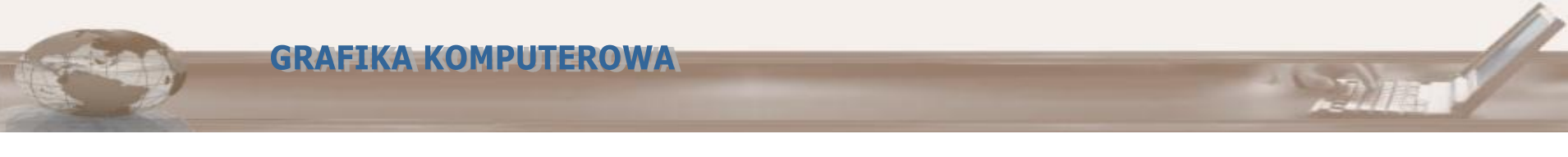

#### Blending

- Przetwarzanie przezroczystości materiałów należy należy włączyć wywołaniem: glEnable(GL\_BLEND);
- Dodatkowo miksowanie pikseli wymaga zawieszenia rejestrowania obiektów w buforze głębokości: glDepthMask(GL\_FALSE);
- Funkcja definiująca parametry techniki blending: glBlendFunc(GLenum źródło, GLenum cel)

Funkcja umożliwia zdefiniowanie mnożników wartości koloru piksela źródła i celu, przy czym cel to już istniejąca zawartość bufora ramki, a źródło to kolor właśnie rysowanego obiektu. Stosowany wzór, produkujący nową wartość piksela w buforze ramki jest następujący:

wynik = kolor\_nowego\_obiektu \* źródło + kolor\_w\_buforze \* cel

glBlendFunc(GL\_SRC\_ALPHA, GL\_ONE\_MINUS\_SRC\_ALPHA);

## Blending

#### Wartości parametrów funkcji glBlendFunc

| parametr                    | współczynnik mieszania                                    |
|-----------------------------|-----------------------------------------------------------|
| GL_ZERO                     | (0, 0, 0, 0)                                              |
| GL_ONE                      | (1, 1, 1, 1)                                              |
| GL_SRC_COLOR                | $(R_s, G_s, B_s, A_s)$                                    |
| GL_ONE_MINUS_SRC_COLOR      | $(1,1,1,1) - (R_s,G_s,B_s,A_s)$                           |
| GL_DST_COLOR                | $(R_d, G_d, B_d, A_d)$                                    |
| GL_ONE_MINUS_DST_COLOR      | $(1, 1, 1, 1) - (R_d, G_d, B_d, A_d)$                     |
| GL_SRC_ALPHA                | $(A_s, A_s, A_s, A_s)$                                    |
| GL_ONE_MINUS_SRC_ALPHA      | $\left(1,1,1,1 ight)-\left(A_{s},A_{s},A_{s},A_{s} ight)$ |
| GL_DST_ALPHA                | $\left(A_{d},A_{d},A_{d},A_{d} ight)$                     |
| GL_ONE_MINUS_DST_ALPHA      | $(1,1,1,1) - (A_d,A_d,A_d,A_d)$                           |
| GL_CONSTANT_COLOR           | $(R_c, G_c, B_c, A_c)$                                    |
| GL_ONE_MINUS_CONSTANT_COLOR | $(1,1,1,1) - (R_c,G_c,B_c,A_c)$                           |
| GL_CONSTANT_ALPHA           | $(A_c, A_c, A_c, A_c)$                                    |
| GL_ONE_MINUS_CONSTANT_ALPHA | $(1,1,1,1)-(A_c,A_c,A_c,A_c)$                             |
| GL_SRC_ALPHA_SATURATE       | $(f, f, f, 1), f = \min(A_s, 1 - A_d)$                    |

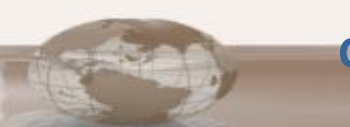

# Blending

- Kanał alfa (ang. alpha channel) dodatkowy kanał, definiujący przezroczystość wyświetlanych informacji graficznych. Jest on zapisywany razem z trzema wartościami barw składowych RGB (ang. red, green, blue – czerwony, zielony i niebieski). Wartość zerowa tego kanału oznacza pełną przeźroczystość, zaś maksymalna – całkowitą nieprzezroczystość (czyli barwę jak bez kanału alfa).
- Przykład Fragment Shader:

//przezroczysty zielony
gl\_FragColor = vec4(0.0f, 1.0f, 0.0f, 0.5f);

## Uzyskanie efektu przezroczystości

- 1) Narysowanie obiektów nieprzezroczystych
- 2) Włączenie mechanizmu mieszania kolorów (blendingu)

#### glEnable(GL\_BLEND);

3) Określenie w jaki sposób obiekt, który chcemy narysować ma mieszać się z tłem (tzn tym co już jest na scenie), realizujemy ten etap za pomocą tzw funkcji mieszającej, przykładowe zastosowanie:

### glBlendFunc(GL\_SRC\_ALPHA, GL\_ONE\_MINUS\_SRC\_ALPHA);

4) 'Wyłączenie' chwilowe bufora głębokości

#### glDepthMask(GL\_FALSE);

- 5) Narysowanie obiektu, który ma być przezroczysty
- 6) Wyłączenie mechanizmu blendingu

#### glDisable(GL\_BLEND);

7) 'Włączenie' ponowne bufora głębokości

#### glDepthMask(GL\_TRUE);

8) Dodatkowo należy pamiętać o odpowiednim ustawieniu kanału alfa ( to jest czwarta składowa koloru, którą do tej pory przyjmowaliśmy jako 1.0) we <u>fragment shaderze, np.:</u>

### gl\_FragColor =vec4(1.0,1.0,0.0,0.5);

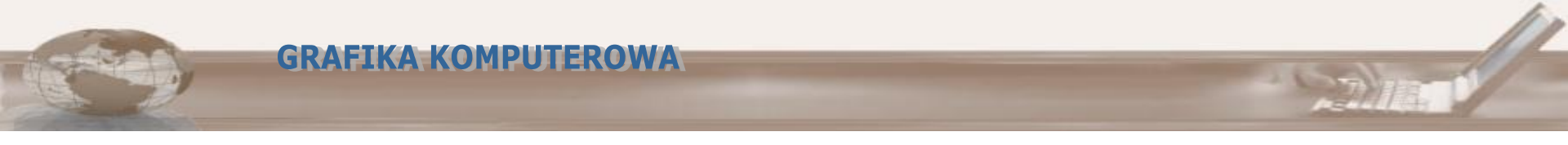

#### Przezroczystość tekstur

Jeżeli chcemy uzyskać przezroczystą teksturę należy wcześniej pobrać z niej kolor i dopiero odpowiednio ustawić wartość kanału alfa (we fragment shaderze oczywiście), np.:

```
vec4 blend_text;
blend_text = texture( tex0, texcoord0 );
blend_text[3]=0.5;
gl FragColor = blend text;
```

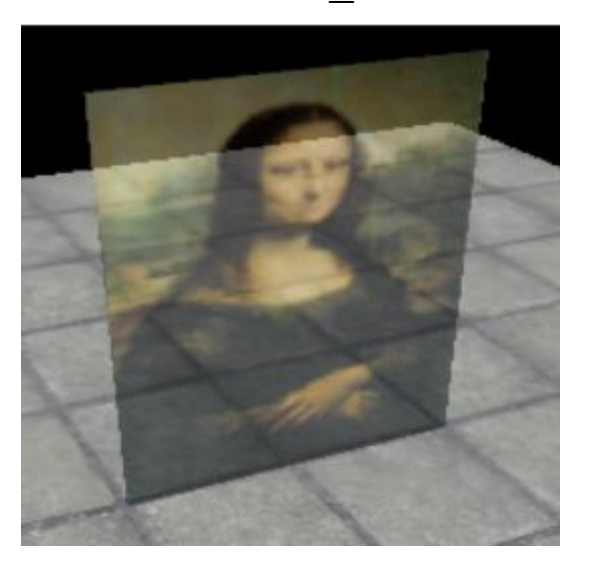